# How to install VPN client and connect to UW VPN

### **Prerequisites:**

- Ensure your Operating System has up-to-date updates available.
- Ensure your antivirus software is up to date (if any).
- Ensure no other VPN Software is enabled while you are trying to use Cisco AnyConnect Client Software.

### WINDOWS:

- a. Install AnyConnect on your Windows desktop (if already installed, skip) Go to <u>https://uwvpn.uwinnipeg.ca</u>
- b. Login with your username and password
- c. Download the AnyConnect client for your operating system
- d. Install the downloaded client
- 2. Run Cisco AnyConnect Secure Mobility Client
- 3. Enter in the server address: uwvpn.uwinnipeg.ca and connect
- 4. Login with your credentials
  - a. Accept the Duo Push if you have Duo MFA (Multi Factor Authentication)
- 5. Accept the notification
- 6. Connect to the desired system via the regular method (RDP, SSH, HTTP, SMB, etc.)

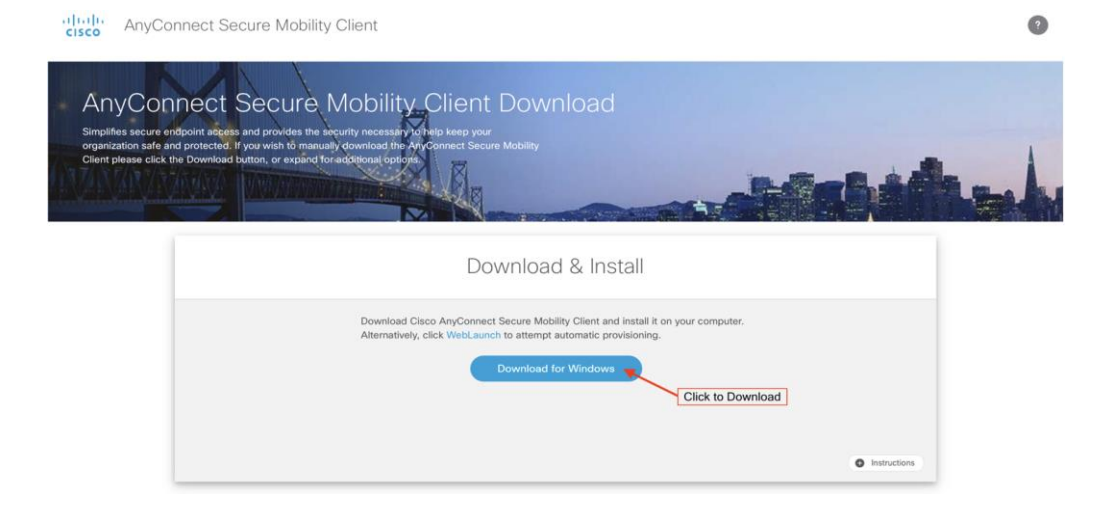

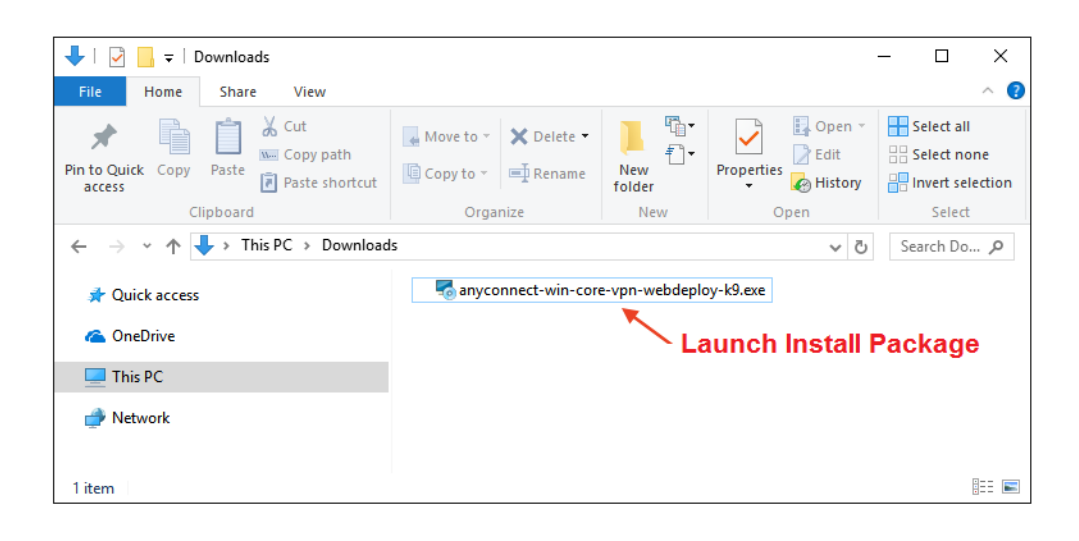

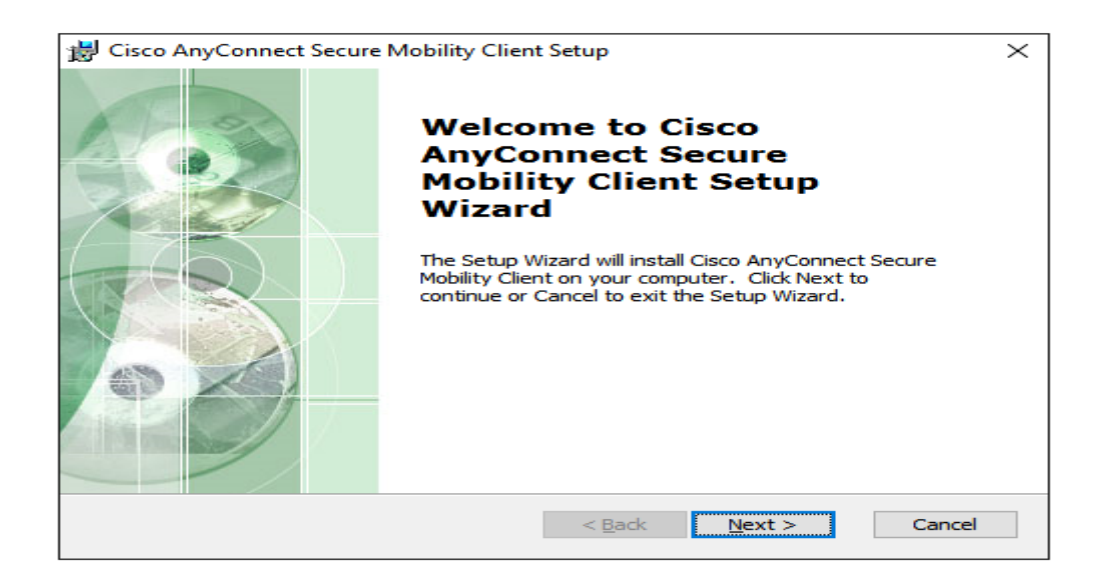

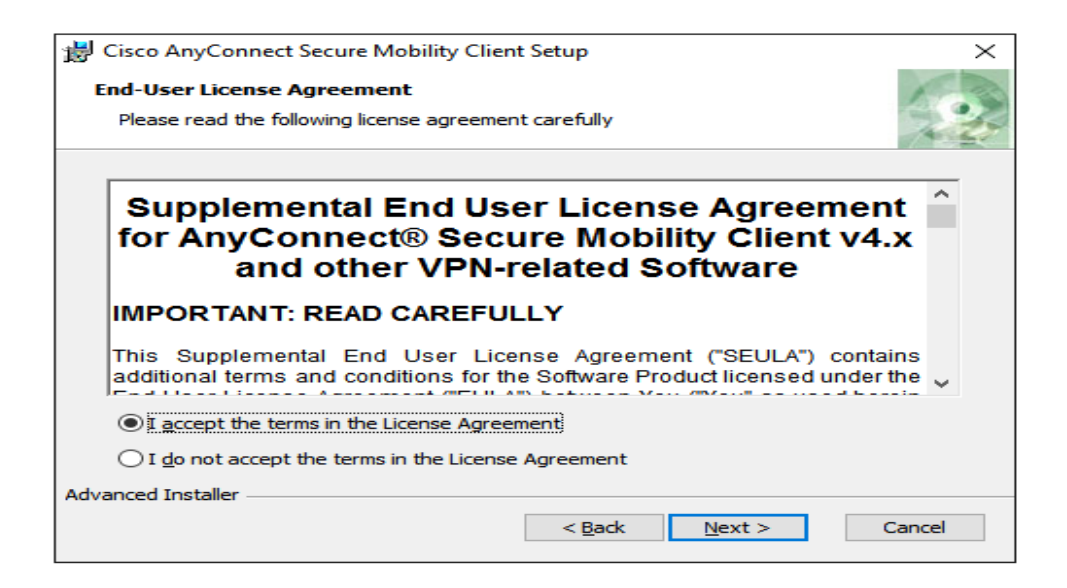

| 😸 Cisco AnyConnect Secure Mobility Client Setup                                                                                                    | $\times$ |
|----------------------------------------------------------------------------------------------------|----------|
| Ready to Install The Setup Wizard is ready to begin the Typical installation                                                                                   | 20       |
| Click "Install" to begin the installation. If you want to review or change any of your installation settings, click "Back". Click "Cancel" to exit the wizard. |          |
|                                                                                                    |          |
|                                                                                                    |          |
| Advanced Installer < <u>B</u> ack Install Cano                                                                                                    | :el      |

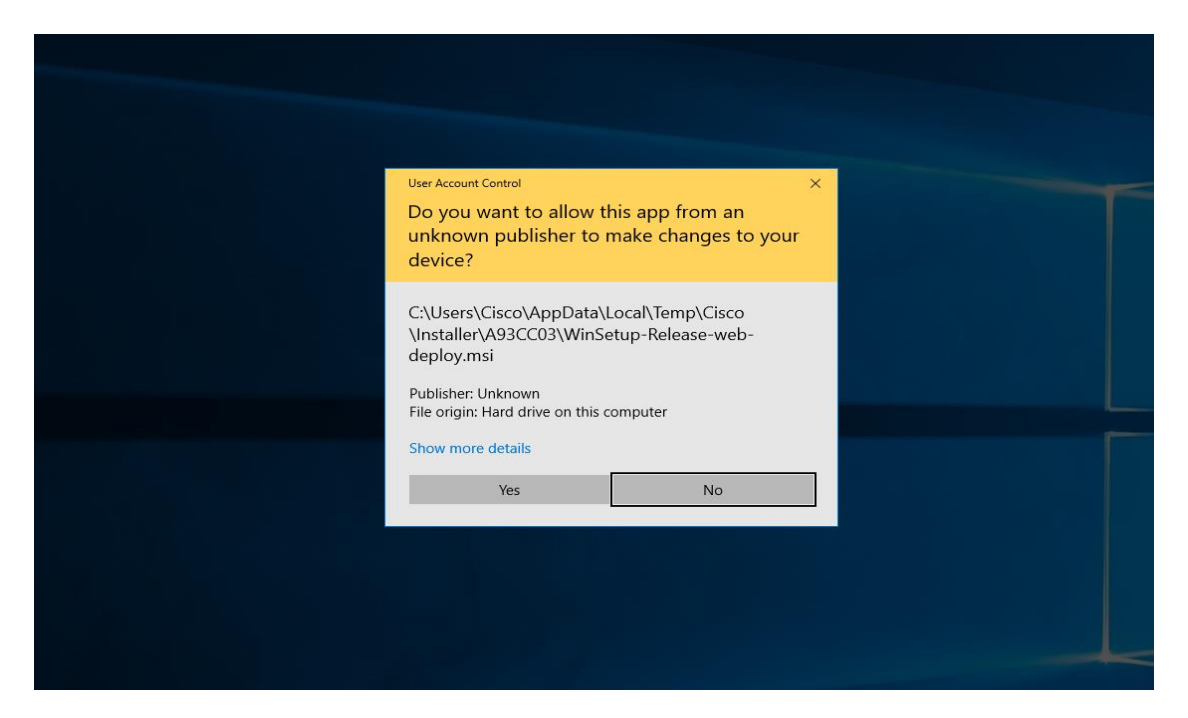

On the prompt: Do you want to allow this app from an unknown publisher to make changes to your device: Please select YES

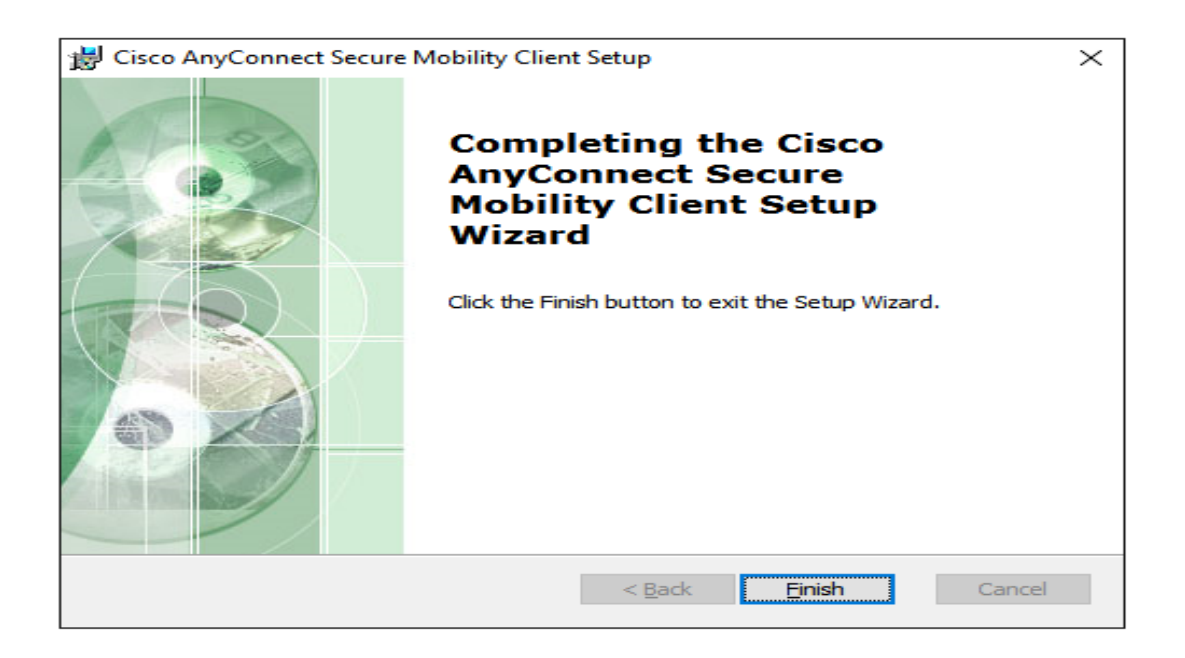

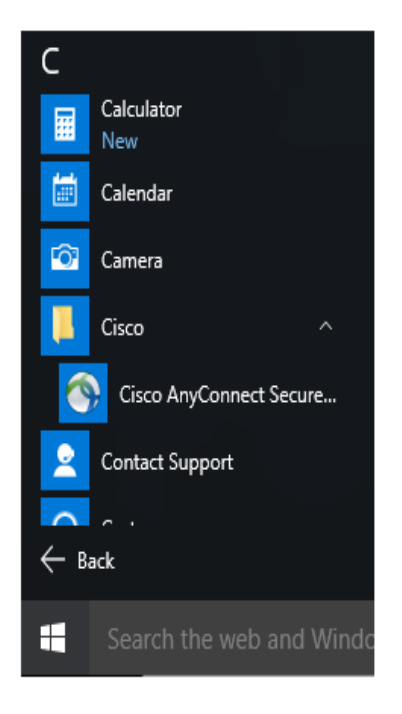

| Ready | to connect. |          |         |   |
|-------|-------------|----------|---------|---|
|       |             |          | Connect | _ |
|       |             | <u> </u> | Connect |   |
|       |             | _        |         |   |

#### You can find Cisco AnyConnect Secure Mobility Client in the Start Menu

In the Box:

Manually type: uwvpn.uwinnipeg.ca

You will be prompted to a new window with Group

Select Group: Campus Access Username and Password: As in UOW Account

| 🕙 Cisco | o AnyConne | t   uwvpn.uwinnip | peg.ca |        | × |
|---------|------------|-------------------|--------|--------|---|
|         |            |                   |        |        |   |
|         | Group:     | Campus Access     |        | ~      |   |
|         | Username:  | ghorasaini-ni     |        |        |   |
|         | Password:  | ************      | ***    |        | ] |
|         |            |                   |        |        |   |
|         |            | ОК                |        | Cancel |   |

| Cisco AnyConnect You are now connected to the UW network | isco AnyConnect 'ou are now connected to the UW network Accept Disconnect |                                |            |   |   |
|----------------------------------------------------------|---------------------------------------------------------------------------|--------------------------------|------------|---|---|
| You are now connected to the UW network                  | You are now connected to the UW network                                   | Cisco AnyConnect               |            |   |   |
|                                                          | Accept Disconnect                                                         | You are now connected to the U | JW network |   | ^ |
|                                                          | Accept Disconnect                                                         |                                |            |   |   |
| ✓                                                        | Accept Disconnect                                                         |                                |            |   |   |
|                                                          | Accept Disconnect                                                         |                                |            | _ | ~ |

## МАСВООК

A. Please download the installation file for MacBook from One Drive as per below: <u>VPN Software</u>

Step 1: Install the package downloaded from above One Drive.

| 000 | AnyConnect 4.10.05111            |
|-----|----------------------------------|
|     | սիսիս<br>cisco                   |
|     |                                  |
|     | Drefiles                         |
| Ar  | hyConnect Secure Mobility Client |
|     |                                  |

Step 2: Double Click on AnyConnect.pkg to start installation

| 000                                                                                                    | Install AnyConnect Secure Mobility Client                                | 8 |
|----------------------------------------------------------------------------------------------------|--------------------------------------------------------------------------|---|
|                                                                                                    | Welcome to the AnyConnect Secure Mobility Client Installer               |   |
| <ul> <li>Introduction</li> <li>License</li> <li>Destination Select</li> <li>Installation Type</li> <li>Installation</li> <li>Summary</li> </ul> | You will be guided through the steps necessary to install this software. |   |
| uluilu<br>cisco                                                                                                    | Go Back Continue                                                         |   |

Step3: Press Continue to Introduction, License, Destination Select Windows:

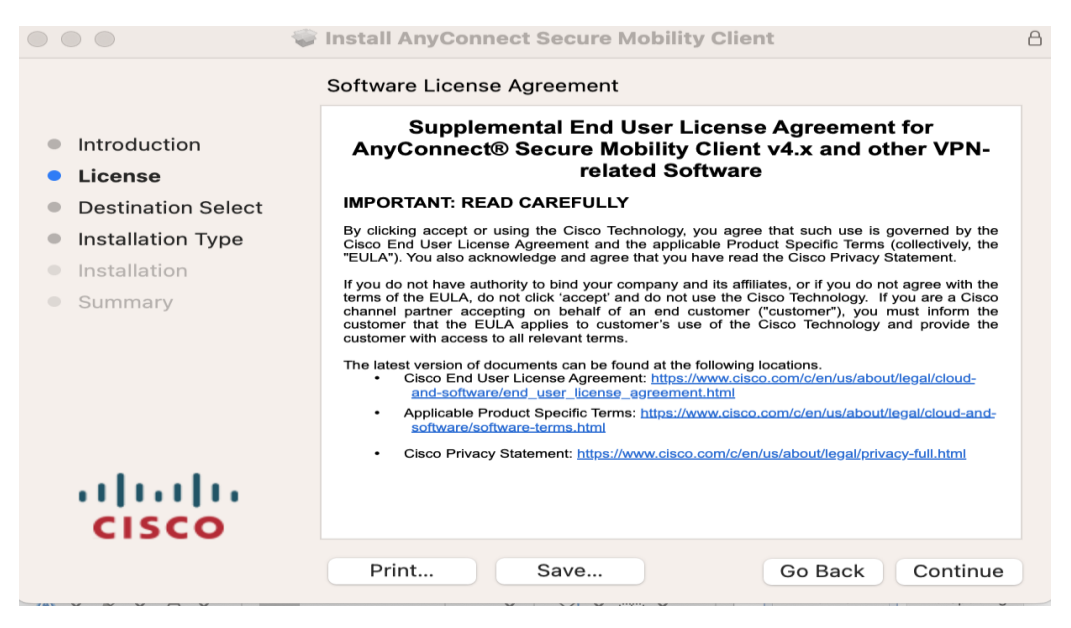

Step 4. Installation Type:

Please select only Diagnostics and Reporting Tools and ISE Posture from the list as shown. Rest of the others are not required.

| •••                | Install AnyConnect Secure Mobility C | lient      | 8         |
|--------------------|--------------------------------------|------------|-----------|
|                    | Custom Install on "Macintosh HD"     |            |           |
|                    | Package Name                         | Action     | Size      |
| Introduction       | VPN                                  | Install    | 55.8 MB   |
| License            | AMP Enabler                          | Skip       | 1.4 MB    |
| Destination Select | Diagnostics and Reporting Tool       | Install    | 10.8 MB   |
| Installation Type  | Posture                              | Skip       | 68.1 MB   |
|                    | ✓ ISE Posture                        | Install    | 8.1 MB    |
| Installation       | Network Visibility                   | Skip       | 12.9 MB   |
| Summary            | Umbrella Roaming Security            | Skip       | 16.1 MB   |
|                    |                                      |            |           |
|                    | Space Required: 74.7 MB              | Remaining: | 446.69 GB |
| cisco              |                                      |            |           |
|                    |                                      | Go Back    | Continue  |

Step 5: Click Continue and Install Software using your MacBook credentials.

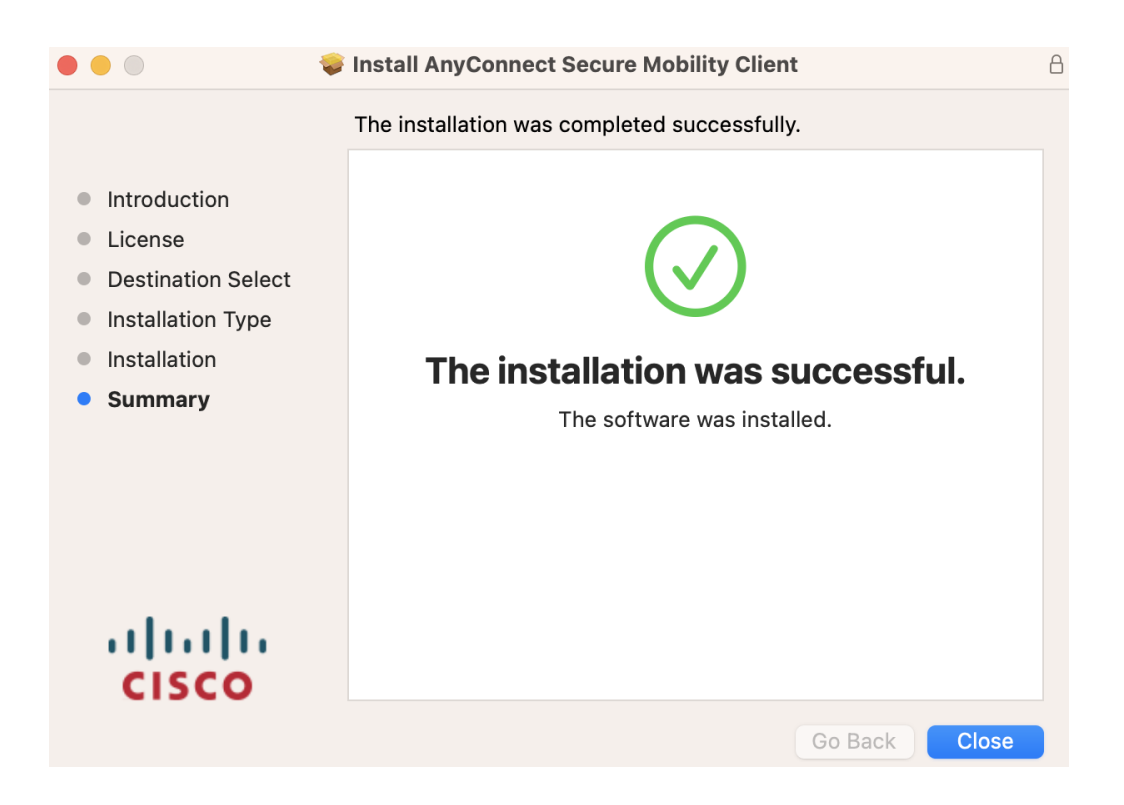

B. You will also need Antivirus/Antimalware Software on your MacBook. Since Mac OS does not have default Antimalware Software, you would need to install it on your MacBook.

NOTE: Since the Laptop is the user's personal laptop, please find the best Antivirus Software available on the market that suits your needs. For the testing, I have used Free version, AVG Antivirus. This Guide will show what you will need to install antivirus software. Download the best available Antivirus Software of your choice.

STEP 1: Install the AV software you have downloaded.

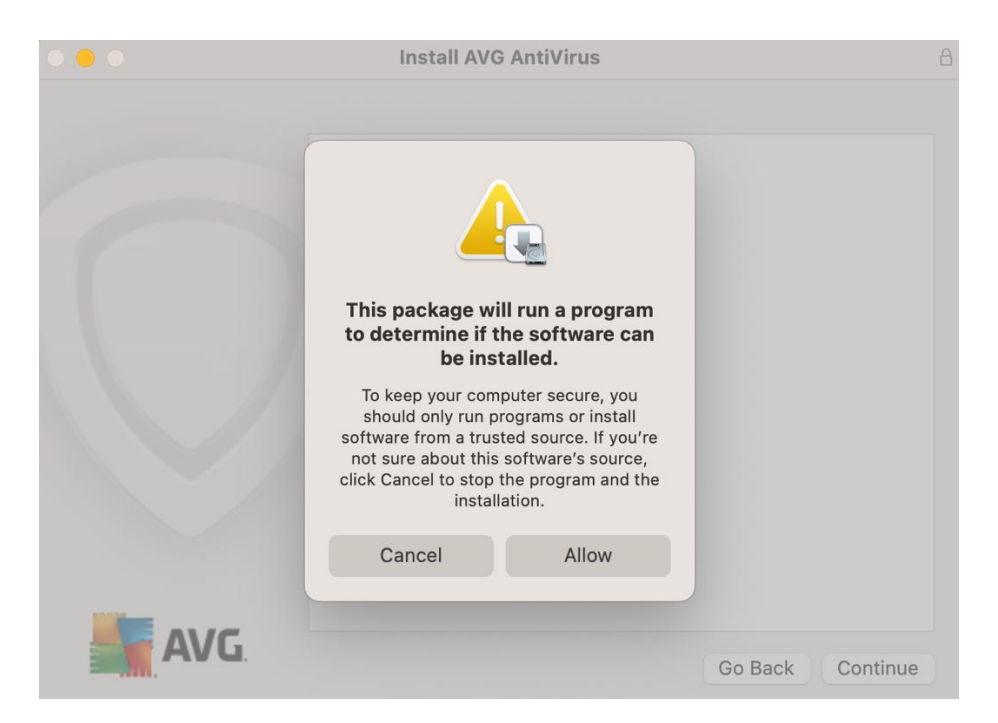

Allow the AV Program if requested as per the screen above

Step 2: License: Agree to the terms of the AV Program if requested as below:

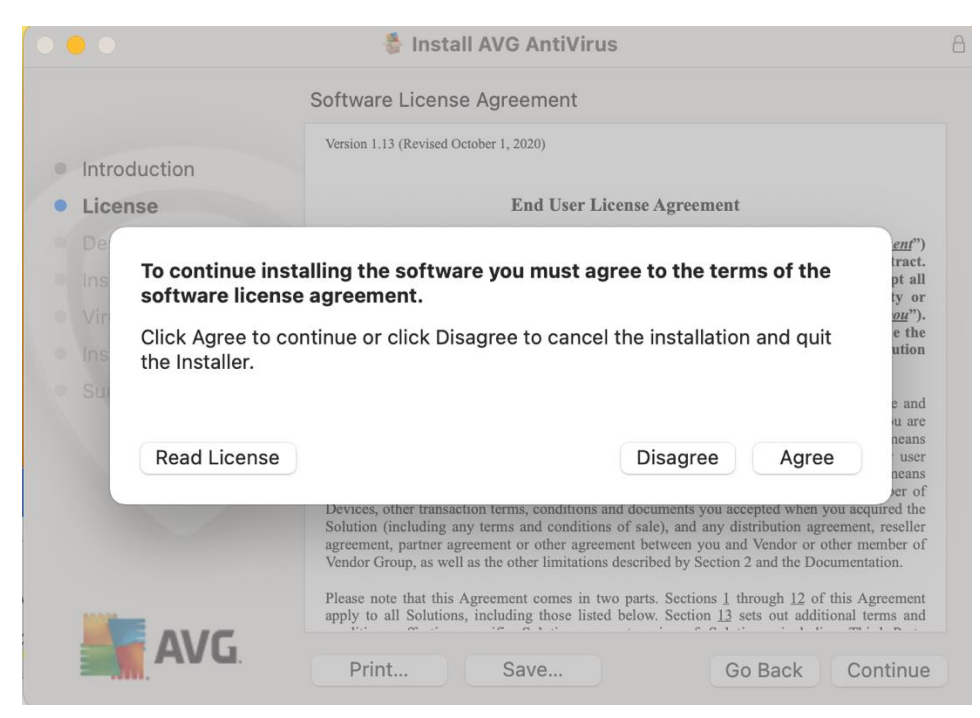

Keep clicking continue, it will ask for Destination Folder location, Installation Type and Download Virus Definition.

Step 3: It will ask for prompt to allow the software to add in System Certificate Trust Settings. Enter MacBook credentials to update the setting.

| ◎ 😑 ◎                                                                                                    | 🐐 Install AVG AntiV      | irus                                                                                       | A |
|----------------------------------------------------------------------------------------------------|--------------------------|--------------------------------------------------------------------------------------------|---|
| <ul> <li>Introduction</li> <li>License</li> <li>Destination Select</li> <li>Installation Type</li> <li>Virus Definitions</li> <li>Installation</li> </ul> | Installing AVG AntiVirus | irus<br>Com.avg.cmd<br>You are making changes to the System<br>Certificate Trust Settings. |   |
| Summary                                                                                                    |                          | Enter your password to allow this.<br>ACS Tech<br>Password<br>Update Settings<br>Cancel    |   |
| AV C.                                                                                                    |                          | Go Back Continue                                                                           |   |

Step 4: AV Software may ask to Enable Privacy & Security in System Setting with the prompt as below

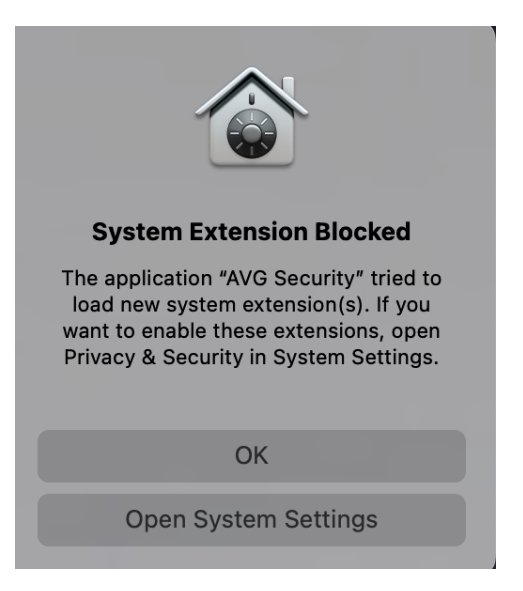

Click **Open System Settings** on above screen, it opens Privacy and Security option in System Settings: (Click Allow to allow AV Software)

| Security                                                                               |       |
|----------------------------------------------------------------------------------------|-------|
| Allow applications downloaded from<br>App Store<br>App Store and identified developers |       |
| System software from application "AVG Security" was blocked from loading.              |       |
|                                                                                        | Allow |